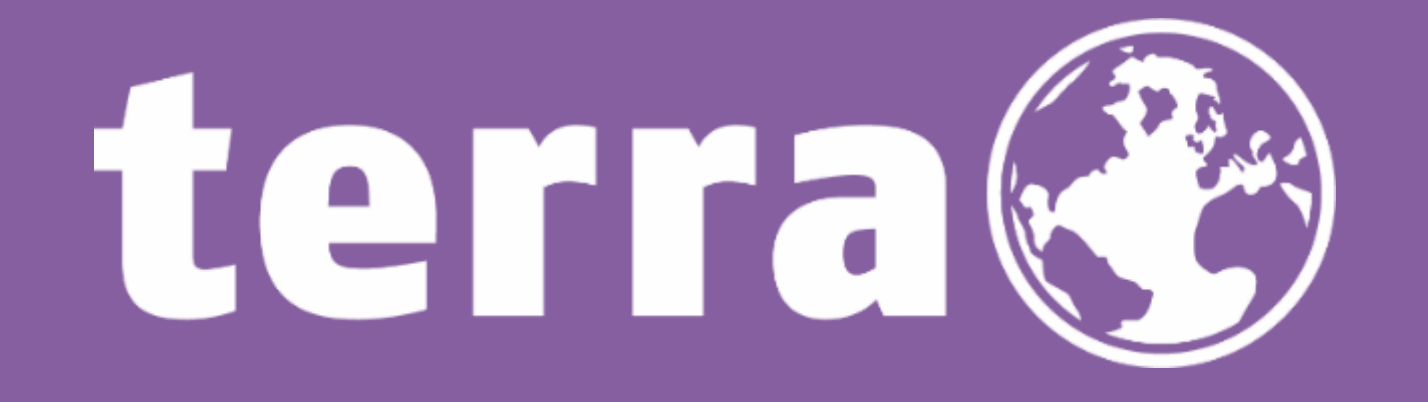

## MSP - Abrechnungsmanager

1 | WORTMANN AG | www.wortmann.de | WORTMANN AG empfiehlt Windows.

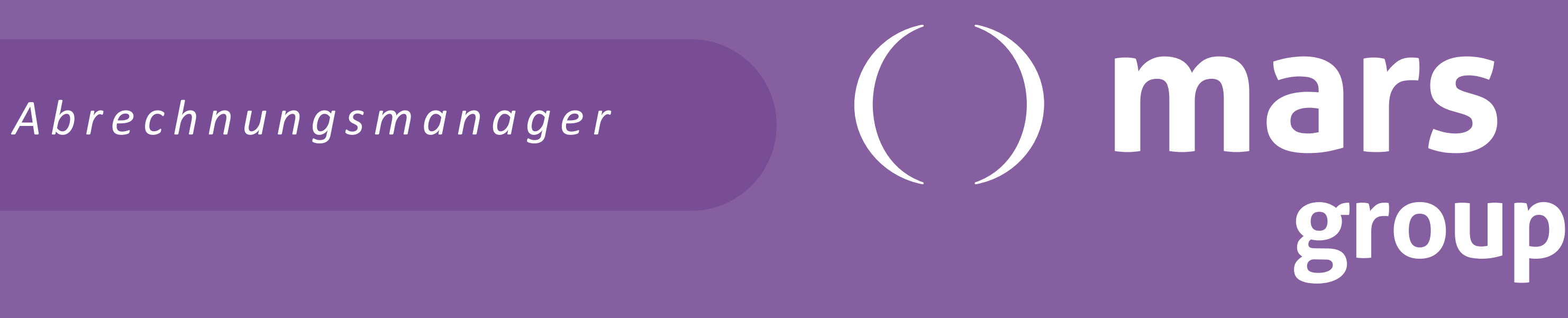

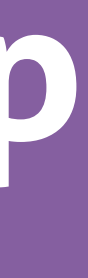

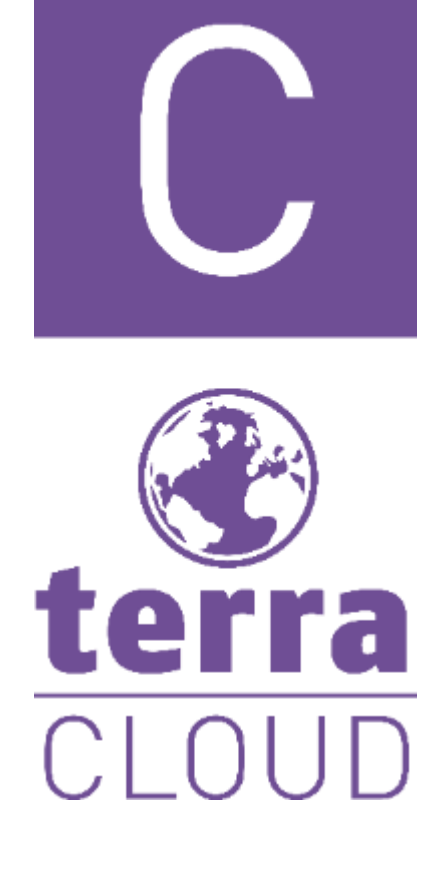

Liebe Partnerinnen, Liebe Partner,

mit dieser Anleitung möchten wir euch den Einstieg in den von unserem Partner, der mars group, entwickeltem Abrechnungsmanager erleichtern.

Durch immer komplexere Abrechnungen und steigende monatliche Abwicklungen ist die Notwendigkeit von einem solchem Tool gegeben, damit Ihr euch als Partner wieder auf die wesentlichen Dinge konzentrieren könnt und nicht stundenlang mit der Erstellung und Prüfung von Rechnungen verbringen müsst.

Diese Anleitung sollte alle "wichtigen" Features und Maßnahmen enthalten, damit Ihr erfolgreich mit dem Abrechnungsmanager starten könnt.

Wenn Ihr starten wollt, aber noch keinen Login habt, schreibt uns bitte eine kurze Mail an: <u>csp@wortmann.de</u>

Anmelden könnt ihr euch hier: Login

# mars group

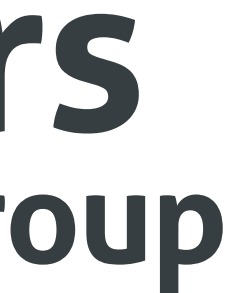

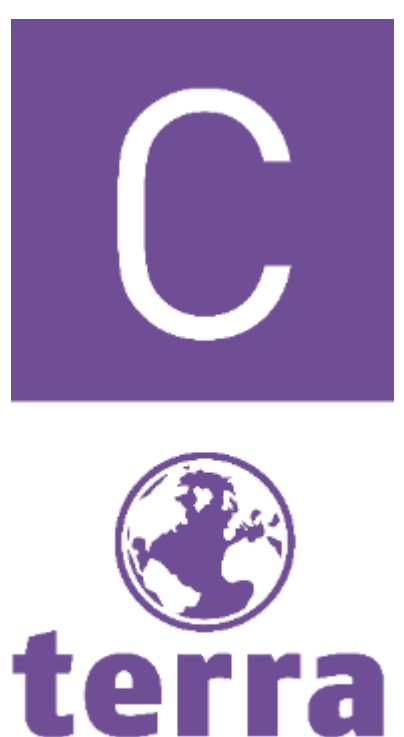

### CLOUD

- Linke Seite "Import"
- Neue Importkonfiguration hinzufügen
  - Import Methode = Datei-Upload
    - Rechnungsdatei z.B. aus der Terra Cloud auswählen\*
      - \*Diese Liste kann aus dem Cloud Center unter dem Punkt Reports -> Abrechnung -> 20XX\_XX\_Reseller\_CSP heruntergeladen werden
    - Sobald hochgeladen = Testen und weiter
    - Abrechnung handelt!

# mars

## Erstmalige Einrichtung:

Importkonfiguration erstellen (Für jede Abrechnungsart einzeln z.B. CSP, Cloud, ESET.

Es sollte automatisch erkannt werden, dass es sich um eine Wortmann CSP

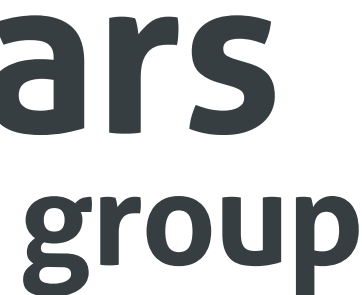

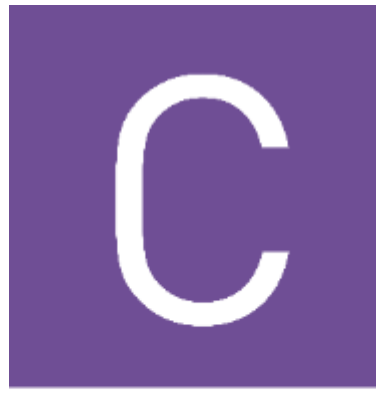

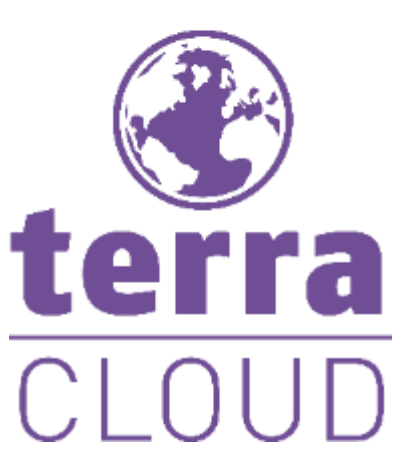

- - Importmethode = Datei-Upload
  - Datenformat = csv
    - Kundenliste auswählen

## Alternativ kann hier natürlich eine Kundenliste aus eurem ERP System genutzt werden!

- Mapping und Validierung

  - Variable "Firmenname" = Mapping "Kundenname"

  - ändern!

Vergleiche folgendes Bild: 4 | WORTMANN AG | www.wortmann.de | WORTMANN AG empfiehlt Windows.

## Kundendaten importieren

# mars

Menüpunkt Kundendatenimport konfigurieren (Horizontale Menüleiste)

Diese Liste kann aus dem Cloud Center unter dem Punkt Reports -> Kunden -> Kundenliste als csv exportiert werden Wichtig! Diese Tabelle darf bei der Kundennummer keine doppelten Werte beinhalten und jeder Kunde braucht zwingend eine Kundenummer

Variable "Kundennummer" = Mapping "Eigene\_Kundennummer"

Weitere Daten können bei Bedarf hinzugefügt werden Je nach Basis Liste (z.B. anderer Distributor) können Sie die Namen unter Mapping

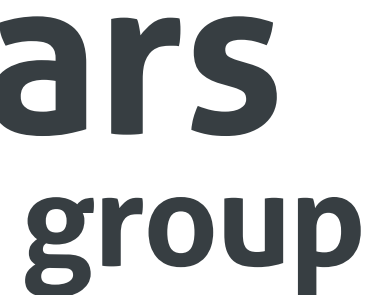

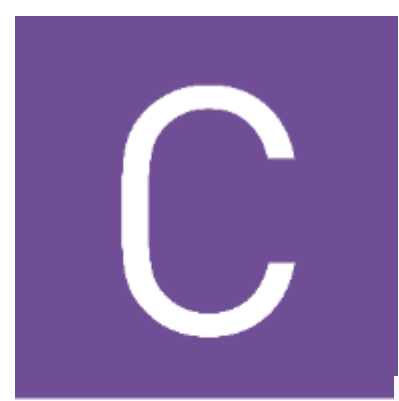

## Es sollte in etwa so aussehen:

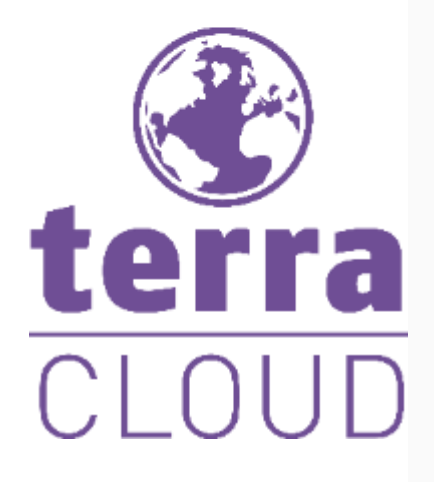

### Kundendatenimport Konfigurieren

Wählen Sie die Einstellungen für die Kundendaten-Konfiguration aus.

Bei Daten welche mehrmals innerhalb eines Abrechnungszeitraums importiert werden, werden für die Abrechnung immer nur die neusten Datensätze verwendet. Sollte ein Import nicht erfolgreich sein, oder Daten nicht innerhalb der Vorgaben manuell hochgeladen werden, so wird dies vor der Abrechnung gemeldet. Mit diesem Verhalten wird verhindert, dass Teile ggf. nicht abrechnet werden.

Importmethode

Mapping und Validierung

Nehmen Sie Mapping-Einstellungen vor. Wählen Sie die passenden Spalten der Kundendaten-Importdatei für die erfolgreiche Zuordnung.

| Zusätzliches Mapping hinzufügen |                   |
|---------------------------------|-------------------|
| /ariable*                       | Mapping*          |
| Kundennummer                    | Eigene_Kundennumn |
| Firmenname                      | Kundenname        |
| PLZ                             | PLZ               |
| AP                              | Ansprechpartner   |

# () mars

Kundendaten Importieren

Kundendatenimport Konfigurieren

| • | In verwendung |  |
|---|---------------|--|
|   |               |  |
| • |               |  |
|   |               |  |
| • |               |  |
|   |               |  |
| • | 圃             |  |
|   |               |  |

Abbrechen

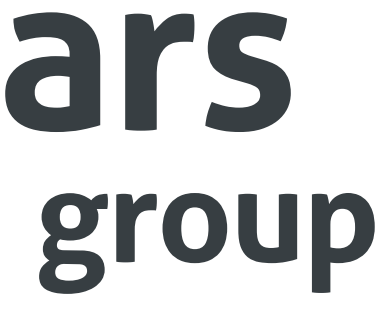

| Speichern |
|-----------|
| operenent |

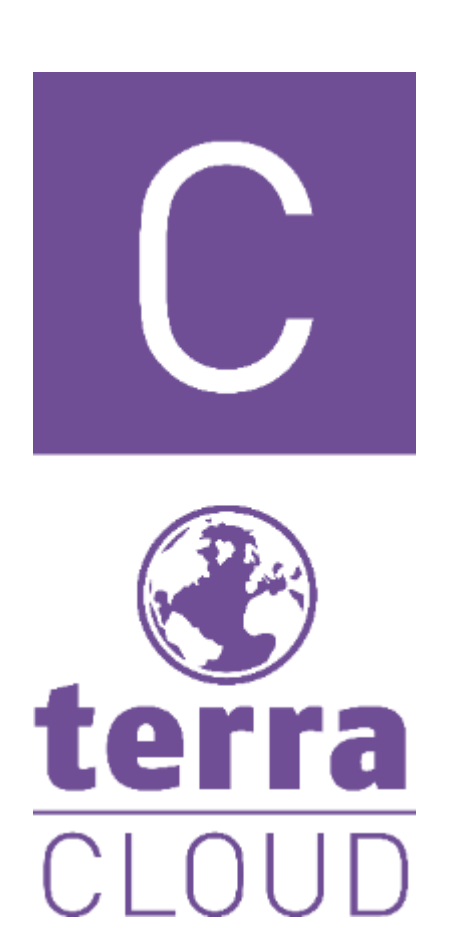

## mars Upload der Rechnungsdatei (aktueller Monat) Für CSP braucht Ihr in 99% der Fälle den vergangenen Monat (nächste Folie)

Menüpunkt Import

- Entsprechenden Importnamen wählen z.B. Wortmann CSP
- Aktionen -> Datei hochladen
  - Abrechnung aus der Terra Cloud hochladen
    - Diese Liste kann auch aus dem Cloud Center unter dem Punkt Reports -> Abrechnung -> 20XX\_XX\_Reseller\_CSP heruntergeladen werden
    - Unter Menüpunkt Importdatensätze sollten nun Daten auftauchen Falls nicht, bitte den Export (Menüpunkt linke Seite) neu starten

| IMPORT                                  |    | Neue Importkonfiguratio | on hinzufügen |                |                     |                     |                 |                        |              |          |
|-----------------------------------------|----|-------------------------|---------------|----------------|---------------------|---------------------|-----------------|------------------------|--------------|----------|
| KUNDENVERWALTUNG                        |    | D                       | Importname    | Importvariable | Erstellt am         | Letzter Import      | Nächster Import | Importierte Datensätze | Methode      | Aktionen |
| ing Kundenzuweisung                     | 7  | 1                       | Wortmann CSP  | Wortmann_CSP   | 23.01.2025 13:20:30 | 30.01.2025 09:51:10 |                 | 51                     | Datei-Upload | ≡        |
| Rechnungsgruppen<br>VERARBEITUNG        |    |                         |               |                |                     |                     |                 |                        |              | ▲ Impor  |
| Importdatensätze                        | 47 |                         |               |                |                     |                     |                 |                        |              | 🛨 Datei  |
| € = Artikelubersicht ← Artikelzuweisung | 1  |                         |               |                |                     |                     |                 |                        |              | Bearb    |
| 10 Globale Matrizen                     |    |                         |               |                |                     |                     |                 |                        |              | Lösch    |

6 | WORTMANN AG | www.wortmann.de | WORTMANN AG empfiehlt Windows.

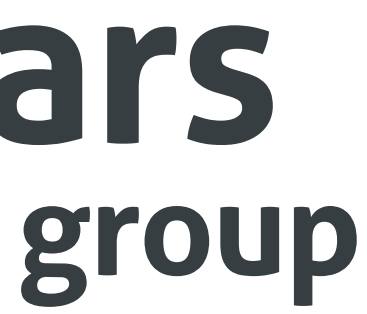

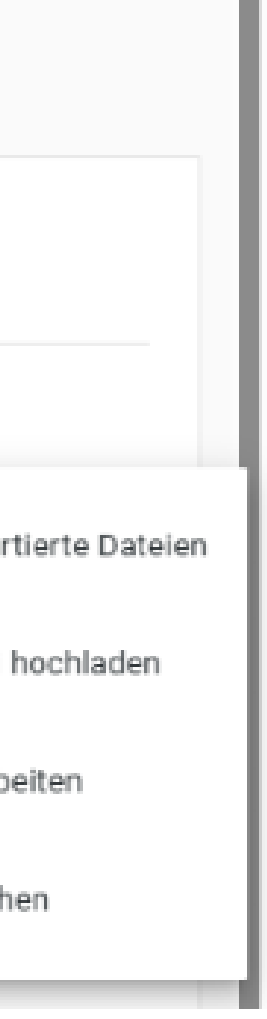

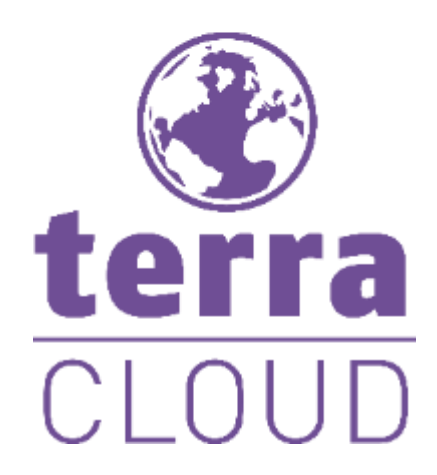

Menüpunkt Export 

Exportperiode entsprechend anpassen z.B. Rechnung vom Februar

- Export nochmals starten
  - hochgeladene Rechnung

| Export starten     | Exportperiode<br>01.02.2025 - 28.02.2025 |         |                  |        |       |
|--------------------|------------------------------------------|---------|------------------|--------|-------|
| Export erstellt am | Zeitraum                                 | Format  | Erstellte Belege | Status | Aktic |
| 14.03.2025 17      | 11:20 01.02.2025 - 28.02.20              | 025 CSV | 4                | Fertig |       |

## mars Upload der Rechnungsdatei (vergangener Monat)

Export starten (Es wird ein Fehler auftauchen, das ist normal) Für den fehlgeschlagenen Export "Dateiupload" auswählen Drei Striche = Datei hochladen (Rechnung vom entsprechenden Monat)

Sollte wieder ein Fehler auftauchen, prüft die Exportperiode und die

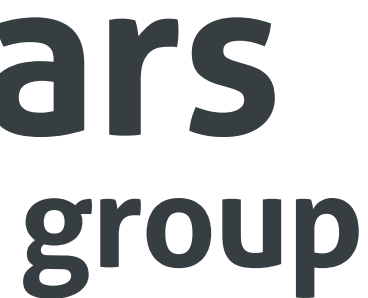

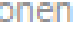

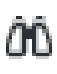

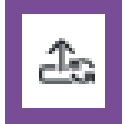

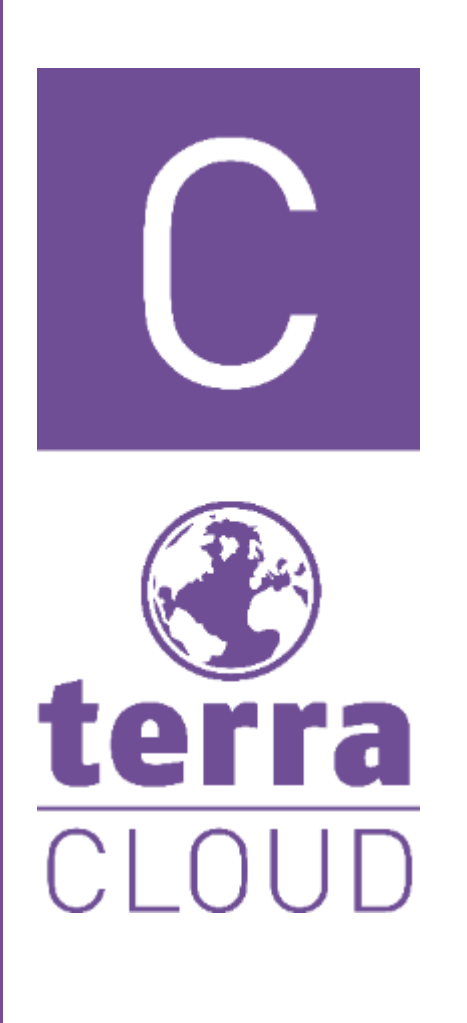

- Kunden entsprechend der Listen zuweisen
- Speichern der zugewiesenen Kunden
- wiederholt werden.
  - Neue Kunden importieren
    - Menüpunkt Kundendaten importieren
      - Datei auswählen
        - Kundenummer

## Kundenzuweisung

Dies ist ein einmaliger Prozess und sollte nur für neue Kunden entsprechend

Wichtig! Diese Tabelle darf bei der Kundennummer keine doppelten Werte beinhalten und jeder Kunde braucht zwingend eine

Siehe nächste Folie

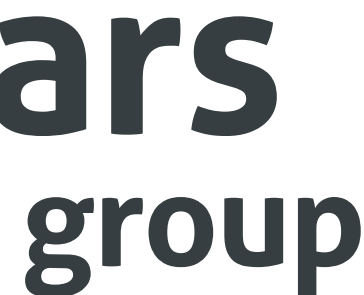

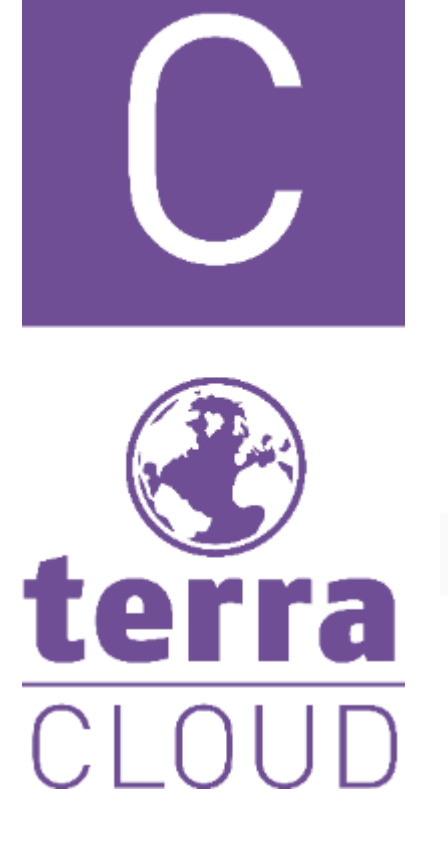

Aundendaten Importieren

10

11

### 🙀 Kundenzuweisung

😹 Rechnungsgruppen

### VERARBEITUNG

- Importdatensätze
- Artikelübersicht
- Artikelzuweisung
- 10 Globale Matrizen

### EXPORT

🛃 Export

### 🏚 Einstellungen

S Changelog

? Online-Hilfe

| Importname:Wortmann CSP 10        |
|-----------------------------------|
| Kundenschlüssel                   |
| Test040322_03                     |
| Test030523                        |
| TERRA + M365 Copilot              |
| Demo_210524                       |
| Test_090724                       |
| Test_180724                       |
| TERRA CLOUD Veeam Data Protection |
| Demo260924                        |
| Test011024                        |

## () mars group

| - |       |       |            |         |      |          |
|---|-------|-------|------------|---------|------|----------|
|   | 17.0  | 2 6 1 | <b>m</b> . | - A - A | n. P | <b>`</b> |
|   |       | -     |            | -       |      |          |
|   | 1.675 |       |            | -       |      |          |

| Kunde                      |   | Beschreibung |            |
|----------------------------|---|--------------|------------|
| Test040322_03 (99)         | 8 |              | Ignorieren |
| Auswählen                  | Û |              | Ignorieren |
| TERRA + M365 Copilot (207) | Û |              | Ignorieren |
| TERRA + M365 Copilot (207) | ŧ |              | Ignorieren |
|                            | 8 |              | Ignorieren |
|                            | 8 |              | Ignorieren |
|                            | Û |              | Ignorieren |
| Auswählen                  | Û |              | Ignorieren |
| Auswählen                  | Ē |              | Ignorieren |
|                            |   |              | Sp         |

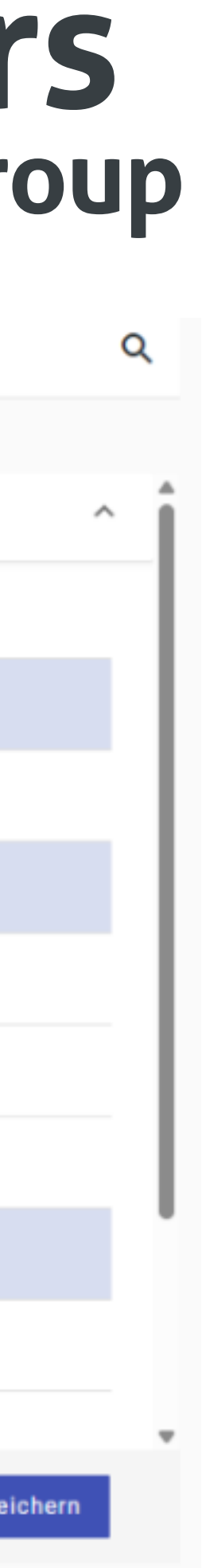

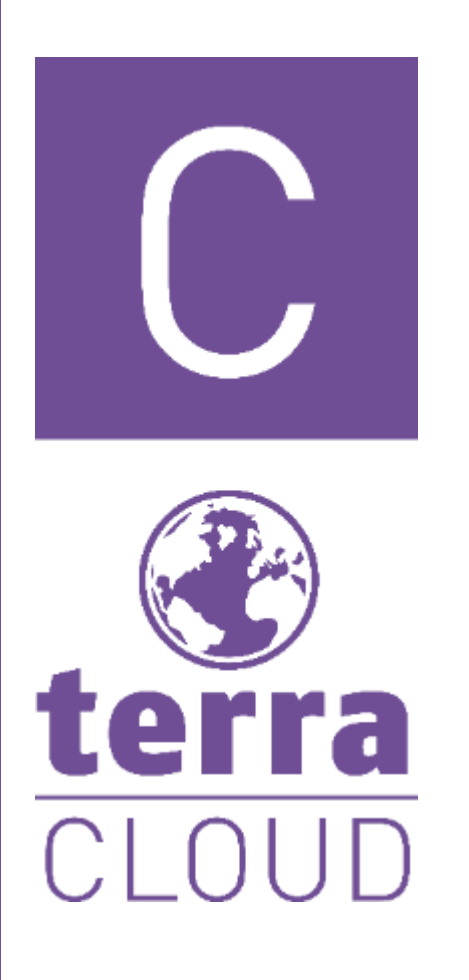

- Menüpunkt Artikelübersicht

  - Importkonfiguration wählen
  - Artikel über das Textfeld suchen
    - Artikelvorlage verwenden

Artikel anlegen

Artikel aus Vorlage erstellen z.B. für CSP Artikel Wir als Wortmann AG haben diese Artikel schon alle für euch angelegt, das heißt ihr könnt diese einfach (einmalig) aus einer Vorlage erstellen

Jeder Artikel wird zwei Mal angelegt, einmal als "normale" Berechnung und einmal als "Vertragsanpassung".

Letzterer wird für CSP Artikel zwingend benötigt.

Dieser rechnet die anteilige Berechnung von uns aus und weist diese als extra Position auf der Abrechnung aus.

### Wichtig!

Der Artikel muss in eurem Warenwirtschaftssystem auch entsprechend doppelt angelegt sein! Ansonsten kann die anteilige Berechnung nicht stattfinden.

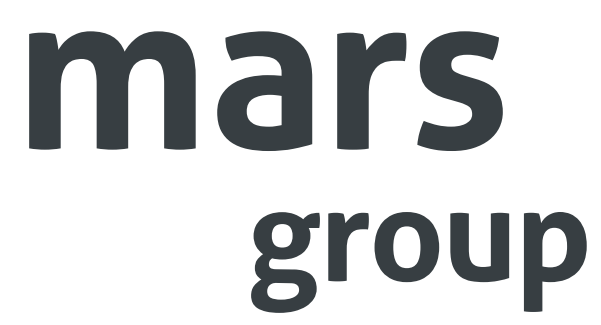

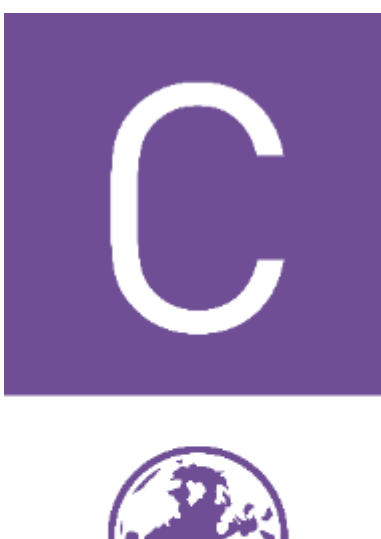

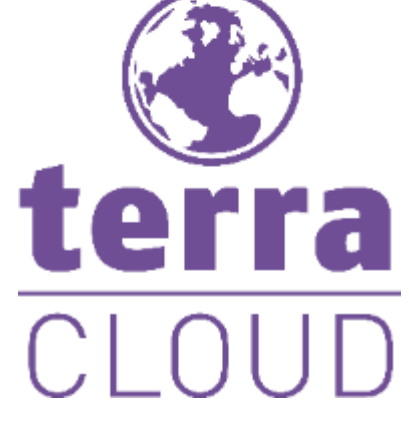

### Artikel aus Vorlage erstellen

Wählen Sie zunächst eine Importkonfiguration und anschließend eine Artikelvorlage aus. Mit der Schaltfläche 'Artikelvorlage verwenden' werden Sie zur Artikelmaske weitergeleitet. Dort können Sie einen neuen Artikel basierend auf dieser Vorlage erstellen.

Importkonfiguration\*

Wortmann CSP

Artikelvorlage\*

csp exchange online

CSP Exchange Online (Plan 1) [1M1M] New Co

CSP Exchange Online (Plan 1) [1M1M] New Co

CSP Exchange Online Protection [1M1M] New

CSP Exchange Online Protection [1M1M] New

CSP Exchange Online Kiosk [1M1M] New Com

# mars

|                           |           |                       | •    |
|---------------------------|-----------|-----------------------|------|
|                           |           |                       |      |
|                           |           |                       |      |
| ommerce                   |           |                       | Î    |
| ommerce (Vertragsanpassun | g)        |                       |      |
| Commerce                  |           |                       |      |
| Commerce (Vertragsanpass  | ung)      |                       |      |
| nmerce                    |           |                       |      |
|                           | Abbrechen | Artikelvorlage verwer | nden |

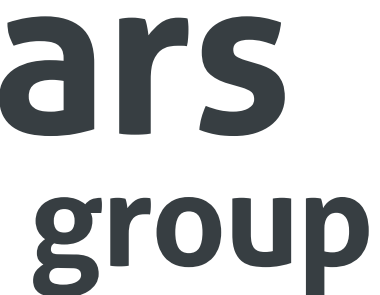

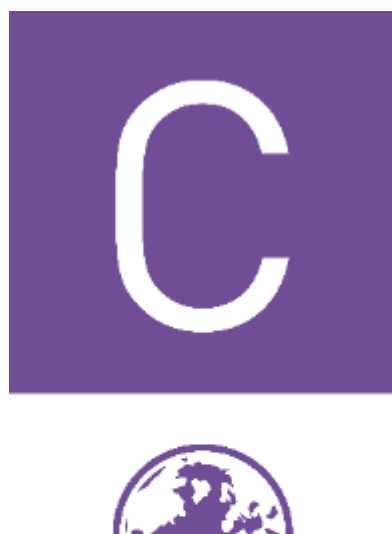

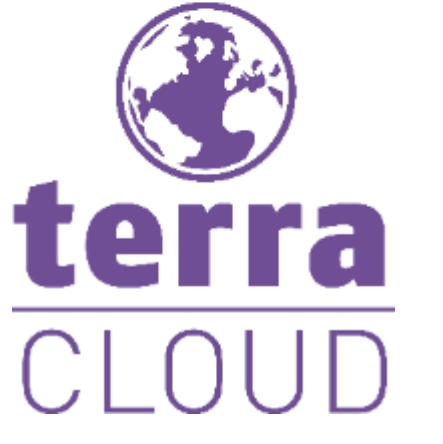

- Der Artikelname kann bei Bedarf angepasst werden Nummer = Eure Artikelnummer für diesen Artikel Diese muss einzigartig sein!

- Alle Daten die unter "Importname", "Spalte aus dem Import" und "Matching" angegeben sind, dürfen unter keinen Umständen gelöscht oder verändert werden!
- Speichern & weiter
- Keine Anpassungen in der "Berechnungen" Spalte = Speichern & weiter

Artikel konfigurieren

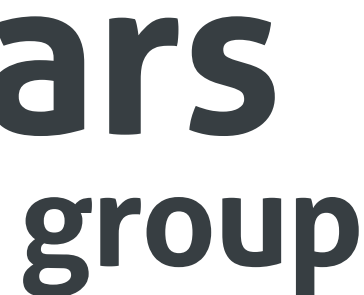

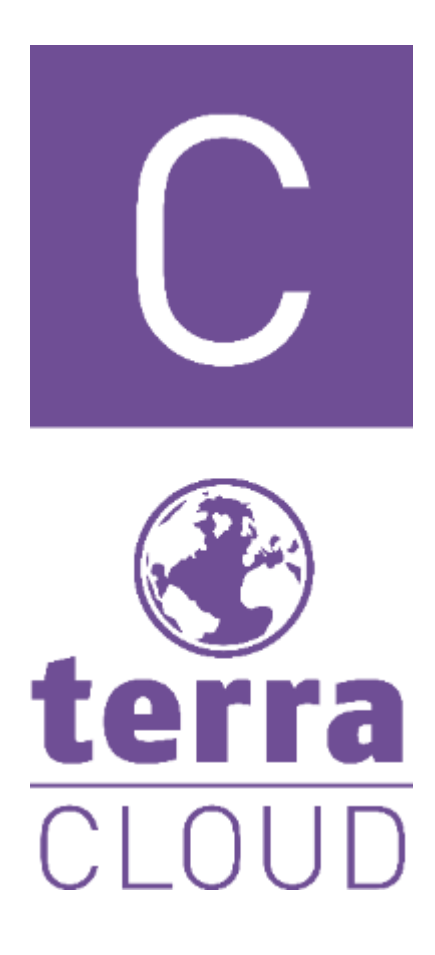

|                                                            |                                               |           | () mai     |
|------------------------------------------------------------|-----------------------------------------------|-----------|------------|
| 1 Stammdaten                                               | 2 Berechnungen                                | 3 Details | 4 Matrizen |
| Erstellen Sie Artikel und fügen Sie Verknüpfungen zwische  | en Importdaten und Artikeln hinzu.            |           |            |
| Name*<br>CSP Exchange Online (Plan 1) [1M1M] New Comm      | nerce                                         |           |            |
| Variable                                                   |                                               |           |            |
| Erlaubt sind Buchstaben, Zahlen und Unterstriche. Der Name | muss mit einem Buchstaben anfangen und enden. |           |            |
| Nummer*                                                    |                                               |           |            |
| Das Feld ist erforderlich.                                 |                                               |           |            |
| Sonderartikel                                              |                                               |           |            |
| Zeile hinzufügen +                                         |                                               |           |            |
| Importname*                                                | Spalte aus dem Import                         | Matching  |            |
| Importname*                                                | Spalte aus dem Import                         | Matching  |            |
| Wortmann_CSP                                               | <ul> <li>ArticleNumber_Mandant</li> </ul>     | ▼ 7003929 |            |
| Importname*<br>Wortmann_CSP                                | Spalte aus dem Import     PriceTypeName       |           |            |
|                                                            |                                               |           |            |
|                                                            |                                               |           |            |
|                                                            |                                               |           |            |
|                                                            |                                               |           |            |

Zurück Weiter

| Abbrechen | Speichern & weiter | Übe |
|-----------|--------------------|-----|
|-----------|--------------------|-----|

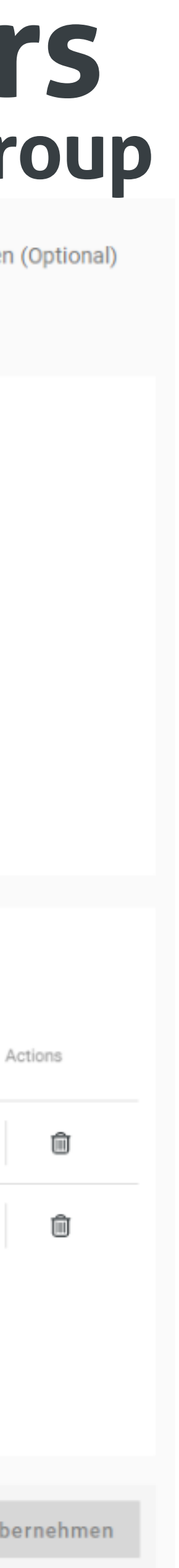

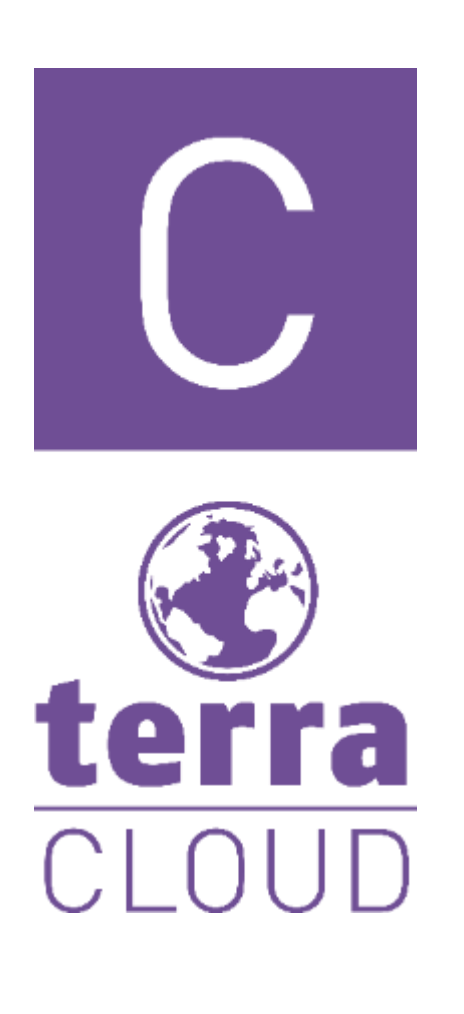

- Titel = Name wie der Artikel in der Warenwirtschaft erscheint
- Textfeld = Möglichkeit diverse Informationen zu der Bestellung mit in die Warenwirtschaft zu übermitteln, z.B. das Vertragsende
  - Kann bei Bedarf gelöscht / angepasst werden
- Speichern & weiter (Nachdem Änderungen vorgenommen wurden)
  - Auf "Übernehmen" geklickt?
    - nutzen und "Bearbeiten" auswählen
- Neue Matrix hinzufügen
  - Name = VKPreis oder UVP oä
  - Zeile hinzufügen
    - Startwert = 0

Artikel konfigurieren

Kein Problem einfach in der Übersicht die drei Striche auf der rechten Seite

Ausgabe = XY (z.B. der UVP des Produktes oder euer allgm VK-Preis)

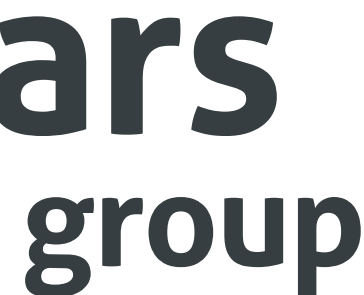

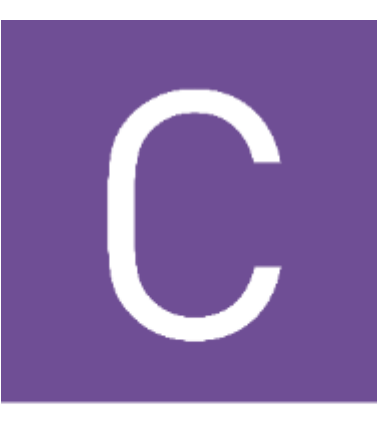

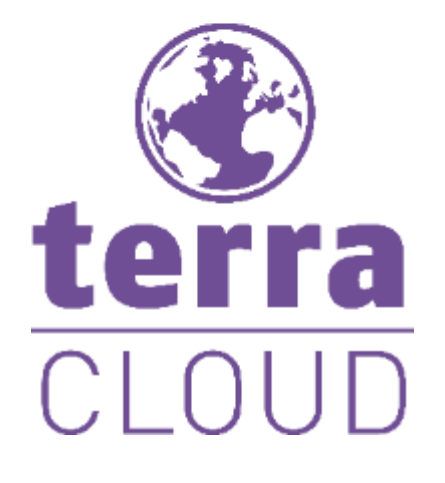

### Menüpunkt Export Export starten

## Artikelzuweisung sollte in etwa so aussehen:

| 1 Import                  |                                                      |            |                 |   |
|---------------------------|------------------------------------------------------|------------|-----------------|---|
| KUNDENVERWALTUNG          | Bearbeitung erforderlich II                          |            |                 |   |
| 🚔 Kundendaten Importieren | V II TERRA + M365 Copilot (Knd.Nr.207)               |            |                 |   |
| 🦗 Kundenzuweisung 🧕 9     |                                                      |            |                 |   |
| Rechnungsgruppen          | Zuweisung hinzufügen +                               |            |                 |   |
| VERARBEITUNG              | Artikel<br>CSP Microsoft Teams Essentials [1M1M] New | Importiert | Mengenanpassung | 7 |
| Importdatensätze 7        | Commerce                                             | 1          | Import: 1       |   |
| E Artikelübersicht        | 7003891                                              | Θ          |                 |   |
| ← Artikelzuweisung 1      | CSP Microsoft 365 Business Premium [1M1M]            | Importiert | Mengenanpassung | 1 |
| 10 Globale Matrizen       | New Commerce<br>Artikelnummer                        | 2          | Import: 2       |   |
| EXPORT                    | 7003579                                              | 8          |                 |   |
| 🛃 Export                  |                                                      |            |                 |   |

### Das sieht bei euch anders aus? Nochmal auf Menüpunkt Export und Export starten

Daten für die Rechnung über den Daumen nach oben bestätigen (sofern alles richtig ist) 

## Artikelzuweisung

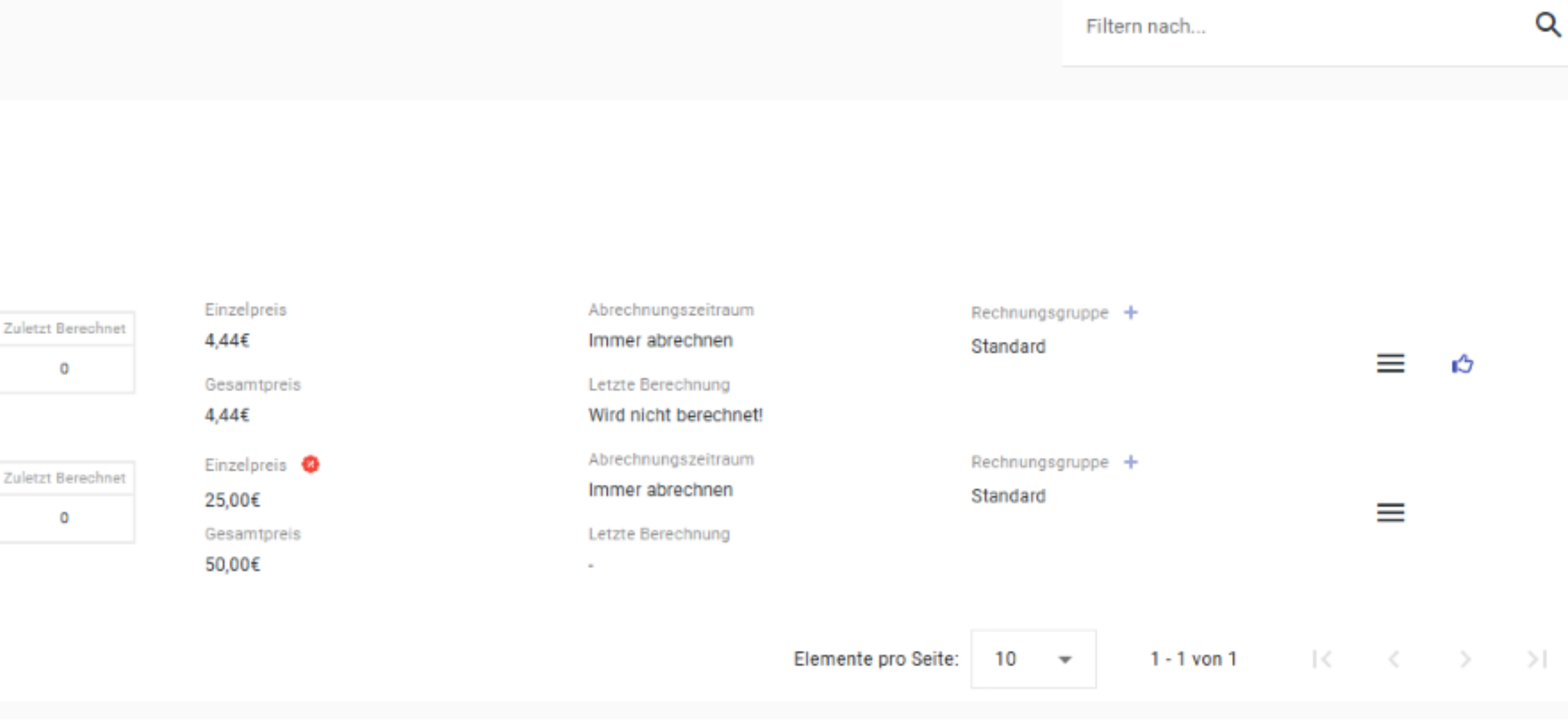

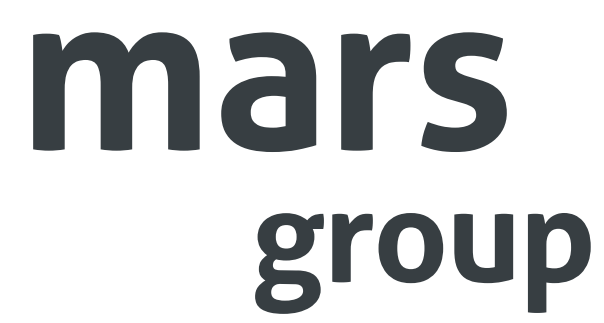

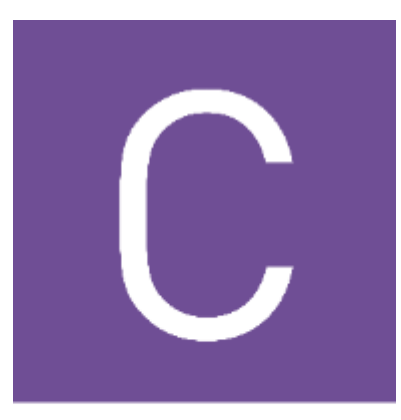

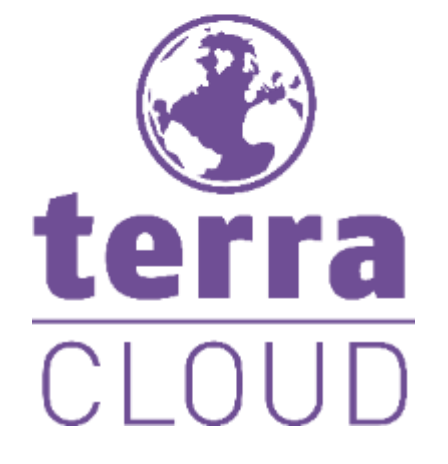

Preis stimmt nicht? 

- Drei Striche
  - Bearbeiten
  - Sonderkonditionen -> Stiftsymbol
  - Übernehmen
- Menüpunkt Export, Export starten
- Preis sollte jetzt passen
- angezeigt, bis diese wieder angepasst werden.

# mars

## Artikelzuweisung

Ausgabewert anpassen und über Diskette Speichern

Das kleine rote Prozentzeichen verrät uns, dass es hier Sonderprise gibt

Diese Preise werden dem Kunden für diese eine Bestellung ab jetzt immer

Wichtig Preissteigerungen z.B. bei Microsoft werden hier nicht berücksichtigt!

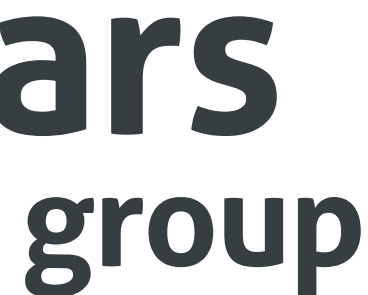

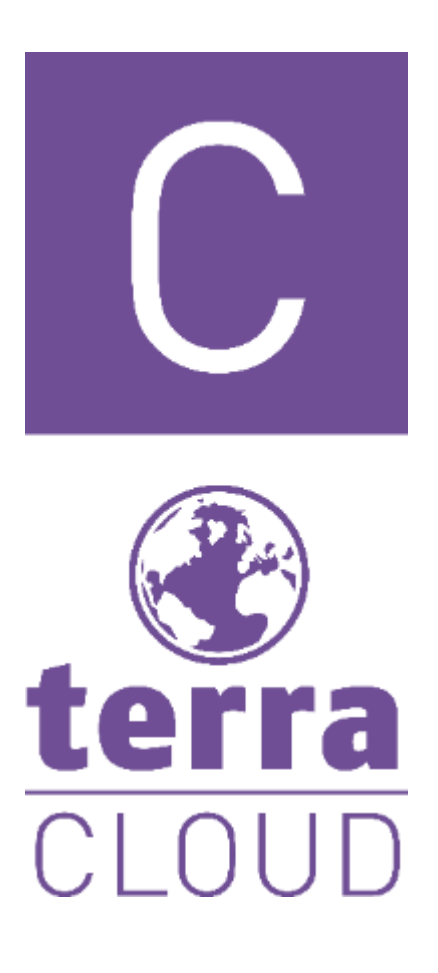

## Zuweisung für: TERRA + M365 Copilot

Artikelzuweisung

Sonderkondition

Um die Sonderkonditionen nutzen zu können, müssen innerhalb des Artikels Matrizen vorhanden sein, welche in die Berechnung mit einfließen. Die angelegte können hier auf Kunden und Artikelebene angepasst werden, somit ist es möglich für jeden Artikel kundenindividuelle Kalkulationen zu gestalten.

| Name               | Sonderkondition | Aktionen |
|--------------------|-----------------|----------|
| VKPreis            | Nein            | E ×      |
| Zeile hinzufügen 🕂 |                 |          |
| 1. Startwert       | Ausgabe<br>5    |          |

# mars

Mengenanpassung

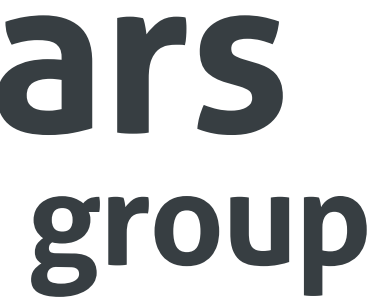

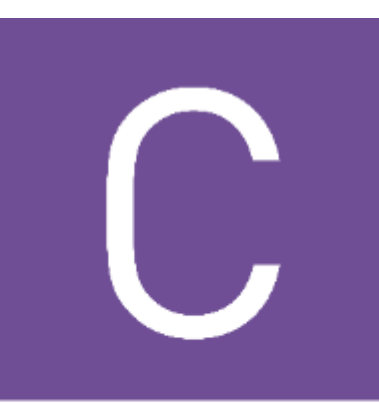

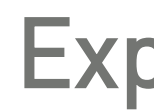

OpenTr

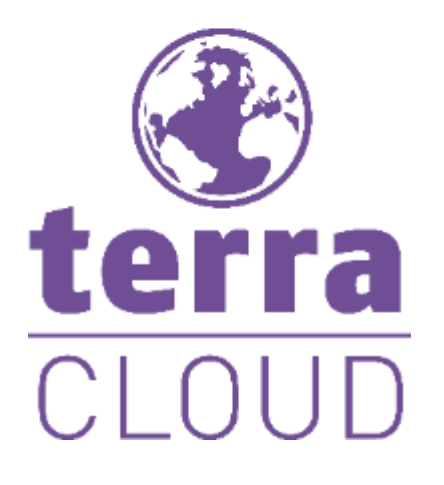

### Menüpunkt Export Exportperiode wählen und Export starten

| Export erstellt am | Zeitraum | Format |
|--------------------|----------|--------|
|                    |          |        |

01.01.2025 - 31.01.2025

- Fernglas Symbol = Vorschau des Berichts / der Abrechnung
- Konfiguration der Exportliste
  - Menüpunkt Einstellungen
    - Menüleiste Export Konfigurieren

    - Exporttyp = CSV
      - "Zeile Hinzufügen"
        - Hier jetzt je nach Bedarf die Variablen hinzufügen.
        - Mit \$... werden die Variablen mit den exportierten Daten zugewiesen
        - Speichern

30.01.2025 10:41:14

## Export der Abrechnungsliste

|     | Erstellte Belege | Status | Aktionen |    |   |   |
|-----|------------------|--------|----------|----|---|---|
| ans | 5                | Fertig | âŝ       | 43 | 놊 | F |

```
Allgemein = Dateiname z.B. Export_Abrechnungsmanager
```

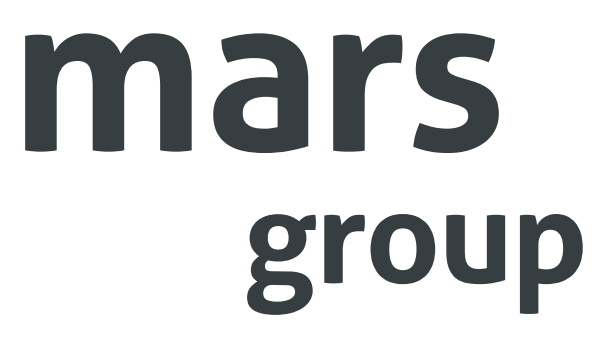

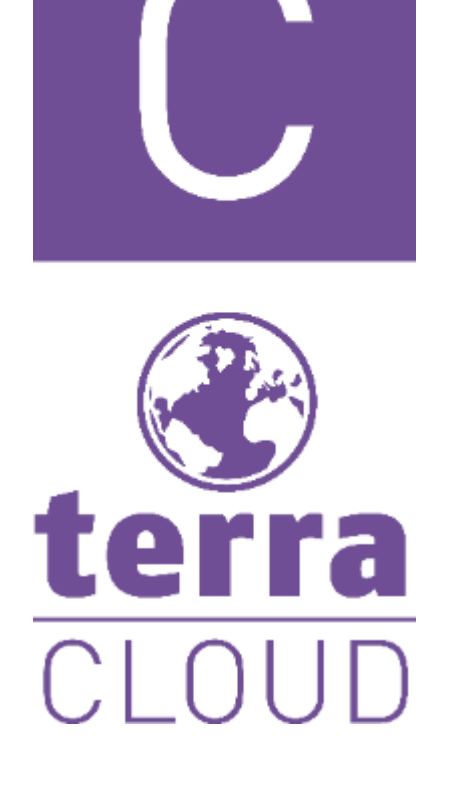

| Ex |  |
|----|--|
|----|--|

- Verarbeitung in unserem Warenwirtschaftssystem
- der Monat / die Abrechnungsperiode wird geschlossen

| Export erstellt am  | Zeitraum                | Format    | Erstellte Belege | Status | Aktionen        |
|---------------------|-------------------------|-----------|------------------|--------|-----------------|
| 30.01.2025 10:41:14 | 01.01.2025 - 31.01.2025 | OpenTrans | 5                | Fertig | ሰሳ 🚓 🛃 Freigebe |

## port der Abrechnungsliste

Über das rechte Symbol können wir die einzelnen Exporte herunterladen zur weiteren

Wenn wir den Export "Freigeben" dann kann dieser nicht mehr angepasst werden und

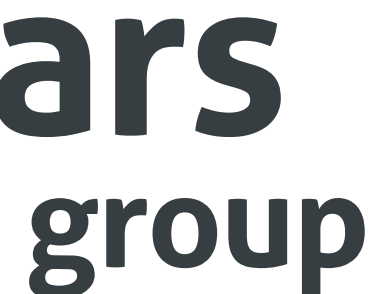

## Fragen? Bitte melden!

csp@wortmann.de cloud@wortmann.de

Bredenhop 20 32609 Hüllhorst Deutschland

20 | WORTMANN AG | www.wortmann.de | WORTMANN AG empfiehlt Windows.

## WORTMANN AG IT. MADE IN GERMANY.

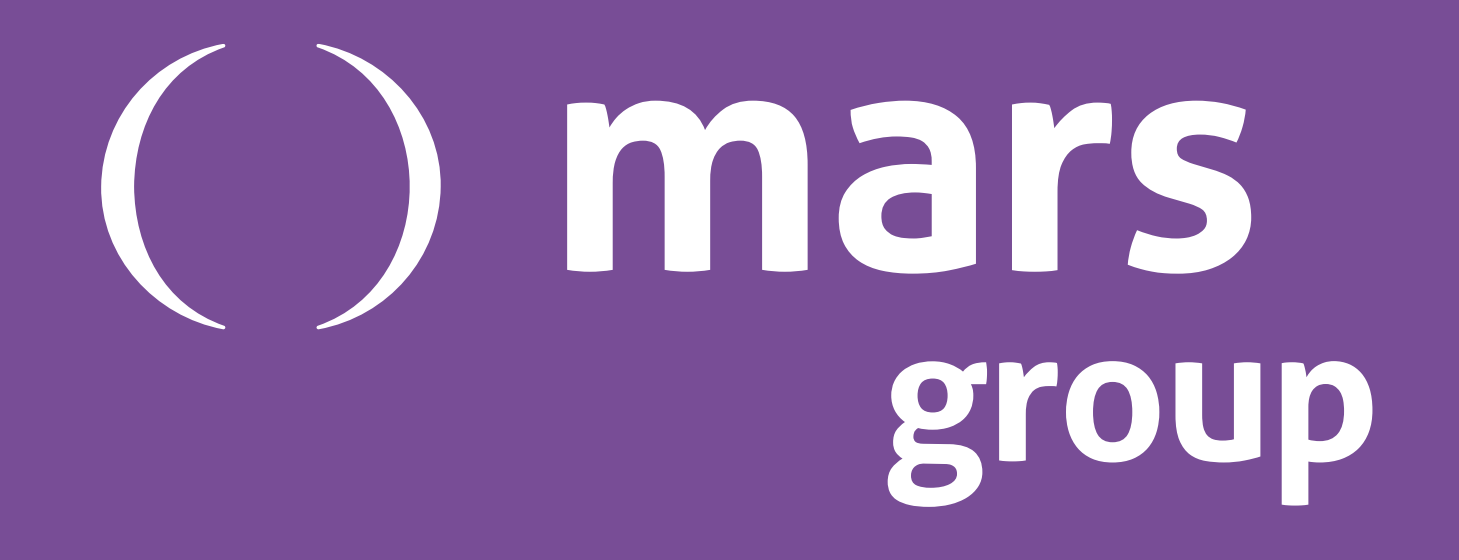